To get points from QGIS into Reachview for surveying... (go to end for importing points from Reachview to QGIS.

1. Export layer of polygon or lines to DWG or DXF. I'm usually bringing lines into the CAD program but points should work

Note – for my old version of intelliCAD, this layer for export must be in a meter type reference such as Easting/Northing format and exported as DXF.

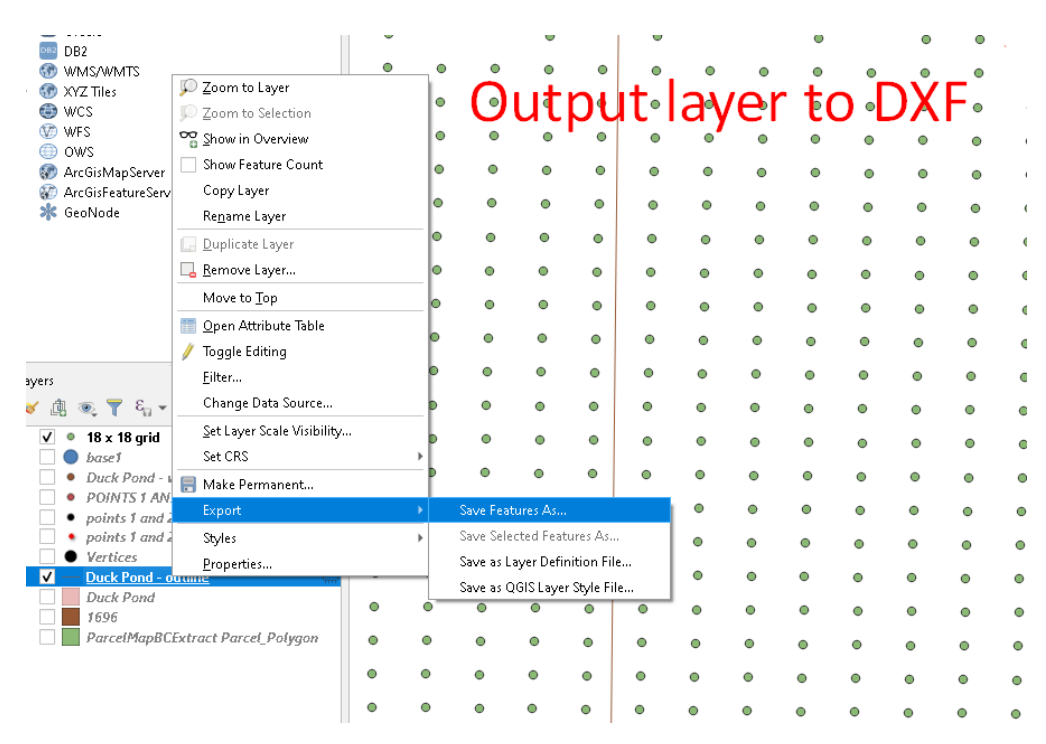

Random side note - To copy features to another layer...

https://gis.stackexchange.com/ questions/90119/add-objectsfrom-one-layer-to-another-atqgis

2. Open in 2-D CAD program and make adjustments or additions or whatever.... Usually, make offsets or add other lines at 90 degrees to originals.

3. Save back out as DXF. Usually as lines. If you have points, those can be imported to QGIS too.

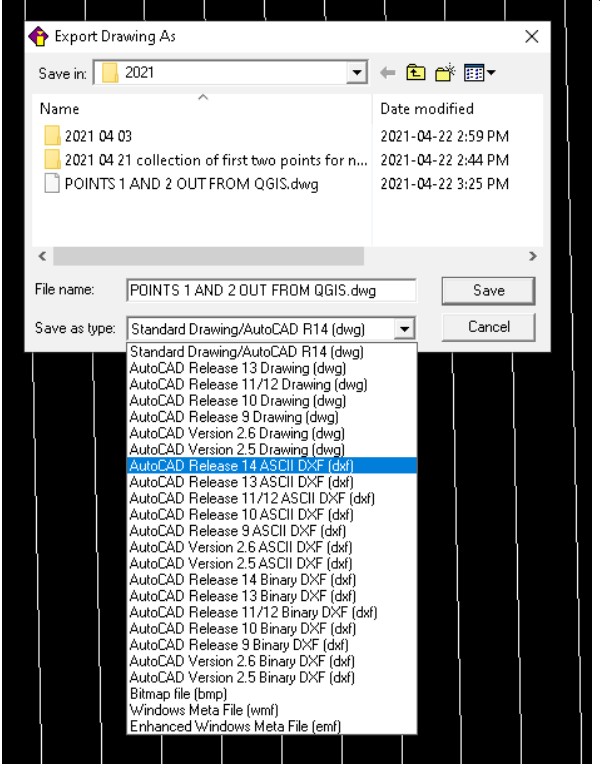

#### 4. Import back in to QGIS.

#### )r nut trees - QGIS

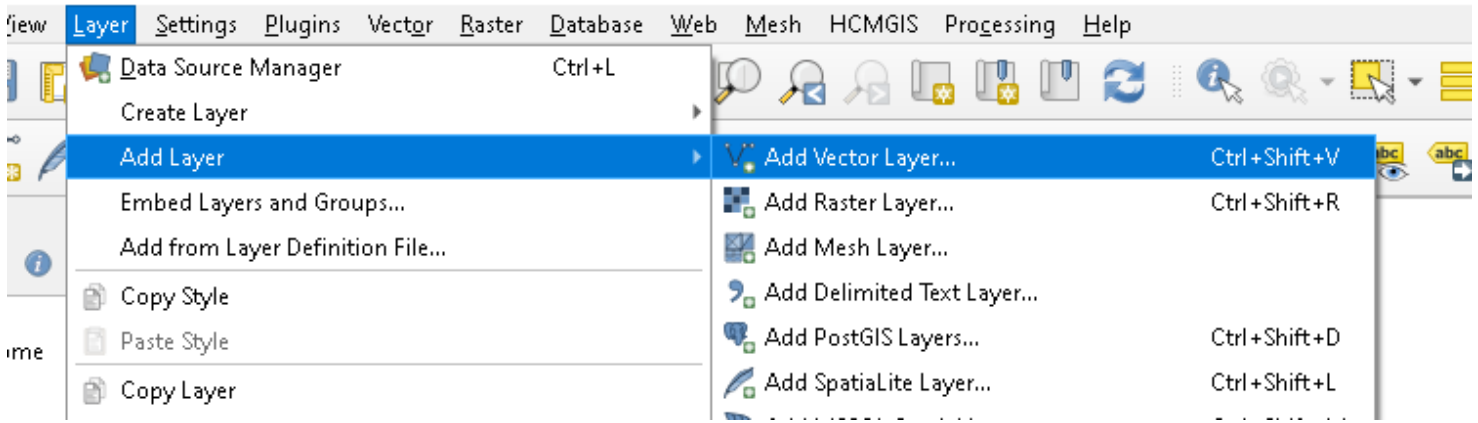

| 🔇 Data Source Manager   Vector | Importe                                              |                                                                            | × Processing Toolbox                                                                                                    |        |
|--------------------------------|------------------------------------------------------|----------------------------------------------------------------------------|----------------------------------------------------------------------------------------------------|--------|
|                                | Import C                                             |                                                                            | * 👌 🕞 🗣 🔧                                                                                                    |        |
| 🦰 Browser                      | Source Type                                          |                                                                            |                                                                                                    | _      |
| Vector                         | File     Directory     Database     Protocol: HTTP   | P(S), cloud, etc.                                                          | Generative     Generative     G |        |
| Raster                         | Encoding                                             | System                                                                     | Q File tools                                                                                                    |        |
| 🕌 Mesh                         | Source                                               |                                                                            | G Graphics     Q Internolation                                                                                                    |        |
| + Delimited Text               | Vector Dataset(s) C:\Users\Owner\Documents\GN55_work | GP5\2021\tree lines 18ft apart from IntelliCAD.dxf 🛛 🛄                     |                                                                                                    |        |
| 🐥 SpatiaLite                   |                                                      |                                                                            | Raster tools                                                                                                    |        |
| ݙ PostgreSQL                   |                                                      | Coordinate Reference System Selector                                       |                                                                                                    | ×      |
| MSSQL                          |                                                      | Specify CRS for layer tree lines 18ft apart from IntelliCAD                |                                                                                                    |        |
| 📮 Oracle                       |                                                      |                                                                            |                                                                                                    |        |
| B2 DB2                         |                                                      | Filter                                                                     |                                                                                                    |        |
|                                | adding as vector layer                               | Recently used coordinate reference systems                                 |                                                                                                    |        |
| 📮 Virtual Layer                | adding as vector rayer                               | Coordinate Reference System                                                | Authority ID                                                                                                    | -      |
|                                |                                                      | "Generated CKS (+proj=longlat +ellps=andrae +no_defs)<br>NAD83 (BC Albers) | USER:100000<br>EDSG:3005                                                                                                    |        |
| 👷 WMS/WMTS                     |                                                      | NAD27                                                                      | EPSG:4267                                                                                                    |        |
| 4                              |                                                      | WGS 84                                                                     | EPSG:4326                                                                                                    |        |
| 🛓 wcs                          |                                                      | NAD83(CSRS) / UTM zone 10N                                                 | EPSG:3157                                                                                                    |        |
| WES                            |                                                      | 4                                                                          | •                                                                                                    | -      |
| ÷                              |                                                      | Coordinate reference systems of the world                                  | Hide deprecated CR                                                                                                    | .Ss    |
| 💐 ArcGIS Map Server            |                                                      | Coordinate Reference System                                                | Authority ID                                                                                                    | -      |
|                                |                                                      | NAD83(2011) / UTM zone 7N                                                  | EPSG:6336                                                                                                    | 1      |
| ArcGIS Feature Server          | •                                                    | NAD83(2011) / UTM zone 8N                                                  | EPSG:6337                                                                                                    |        |
|                                |                                                      | NAD83(2011) / UTM zone 9N                                                  | EPSG:6338                                                                                                    |        |
|                                |                                                      | NAD83(CSRS) / UTM zone 10N                                                 | EPSG:3157                                                                                                    |        |
|                                |                                                      | NAD83(CSRS) / UTM zone 10N                                                 | EPSG:6653                                                                                                    | -      |
|                                |                                                      | NAD83(CSRS) / UTM zone 10N                                                 |                                                                                                    | -      |
|                                |                                                      | Extent<br>-126.00, 48.13, -120.00, 81.80                                   |                                                                                                    | No all |

. +proj=utm +zone=10 +ellps=GR580 +towgs84=0,0,0,0,0,0,0,0 +units=m +no\_defs

OK

Cancel

Help

# 5. Use Qchainage plug-in to create points along lines (creates a DXF layer with points)

| redo base                                              |                                              |
|--------------------------------------------------------|----------------------------------------------|
| tree line v2 - corrected                               |                                              |
| actual pins - corrected                                | 🔇 QChainage 🛛 🕹 🗙                            |
| <ul> <li>Duck Pond - vertices out from QGIS</li> </ul> |                                              |
| Duck Pond - outline                                    | Basic Advanced Labeling                      |
| points_big_fieldv2                                     | Select Lawer to chainage                     |
| points_big_fieldv2 entities                            |                                              |
| — big_fieldv2 entities                                 | far_field entities                           |
| chain_cemetery_road_legal                              | Chainage every 20.00000000                   |
| — cemetery_road entities                               |                                              |
| points_far_fieldv2                                     | Only first and last point 🗸 Force last point |
| far_fieldv2 entities                                   | Output Lavername noints                      |
| two_fields entities                                    |                                              |
| two_fields entities                                    |                                              |
| ✓ — <u>far field entities</u>                          |                                              |
| big_field entities                                     |                                              |
| — export_1696_duck_out_of_QGIS_as_DXF entities         |                                              |
| Duck Pond                                              | OK Cancel Help                               |
| 1696                                                   |                                              |
| Dabarrall                                              |                                              |

#### fil d C . r inte t FSRIch

| and Convert DAF of points to a ES                                                                                                    | KI Shape Ine.                                    |           |
|----------------------------------------------------------------------------------------------------|--------------------------------------------------|-----------|
| actual pin Set Layer Scale Visibi                                                                                                    | lity                                             |           |
| Ouck Pon     Set CRS     Ouck Pon                                                                                                    | >                                                |           |
| Digits big Export                                                                                                    | Save Features As                                 |           |
| points big     Styles                                                                                                    | Save Selected Features As                        |           |
| big fieldy                                                                                                    | Sources Lours Definition File                    |           |
| ✓ • chain cemetery rugu lega                                                                                                    | Save as Layer Delinition File                    |           |
| - cemetery road entities                                                                                                    | Save as QGIS Layer Style File                    |           |
| • points far fieldv2                                                                                                    |                                                  |           |
|                                                                                                    |                                                  |           |
|                                                                                                    |                                                  |           |
| ☆ Favorites                                                                                                    |                                                  |           |
| 🕨 🔯 Project Home                                                                                                    |                                                  |           |
| G Home                                                                                                    |                                                  | -         |
| ▶ □ D\                                                                                                    | 😡 Save Vector Layer as 🗡 🗡                       | ς         |
| • D P/                                                                                                    |                                                  |           |
| 💜 GeoPackage<br>🖉 Spatial ite                                                                                                    | Format ESRI Shaperile                            |           |
| PostGIS                                                                                                    | File name points_big_fieldv2                     |           |
| MSSQL                                                                                                    | Layer name                                       |           |
|                                                                                                    | CR5 EP5G:3157 - NAD83(CSR5) / UTM zone 10N 🔹 🌚   |           |
| Layers                                                                                                    |                                                  |           |
| 🖌 🕼 🔍 🕇 کړ 🛪 🖉 کې                                                                                                    | Encoding System •                                |           |
| Aug18_current_fire_polys                                                                                                    | Save only selected features                      |           |
| HFIRE_PLY_polygon                                                                                                    | Select fields to export and their export options |           |
| Robin Schilling Robin Schilling.kmz                                                                                                    | ▼ Geometry                                       |           |
| 9x9 nut trees as of Jun 7th 2021                                                                                                    | Geometry type                                    |           |
| <ul> <li>IH #1919</li> <li>points 9ft lines for trees rotated about birch fom</li> </ul>                                                           | Force multi-type                                 |           |
| 9ft lines for trees rotated about birch fom Intelli                                                                                                |                                                  |           |
| <ul> <li>points_18ft lines for trees rotated about birch for</li> <li>19ft lines for trees rotated about birch for</li> </ul>                      |                                                  |           |
| <ul> <li>Points_36ft offset lines for trees rotated about birch join inten</li> <li>points_36ft offset lines for trees rotated about bi</li> </ul> | Extent (current: layer)                          |           |
| • bases                                                                                                    | ▼ Layer Options                                  |           |
| <ul> <li>36ft offset lines for trees rotated about birch for</li> <li>Untitled 1</li> </ul>                                                        | RESIZE NO                                        |           |
| redo base                                                                                                    | SHPT                                             |           |
| tree line v2 - corrected                                                                                                    |                                                  |           |
| actual pins - correctea     Duck Pond - vertices out from QGIS                                                                                     | Custom Options                                   |           |
| Duck Pond - outline                                                                                                    |                                                  | 0 0 0 0 0 |
| <ul> <li>✓ ● points big fieldv2 entities</li> <li>— big fieldv2 entities</li> </ul>                                                                |                                                  |           |
| chain_cemetery_road_legal                                                                                                    |                                                  |           |
| — cemetery_road entities                                                                                                    |                                                  |           |
| <ul> <li>points_far_fieldv2</li> <li>far_fieldv2 entities</li> </ul>                                                                               | ✓ Add saved file to map OK Cancel Help           |           |
| - forficer curres                                                                                                    |                                                  |           |

•

OR

#### Extract nodes and save to .shp file

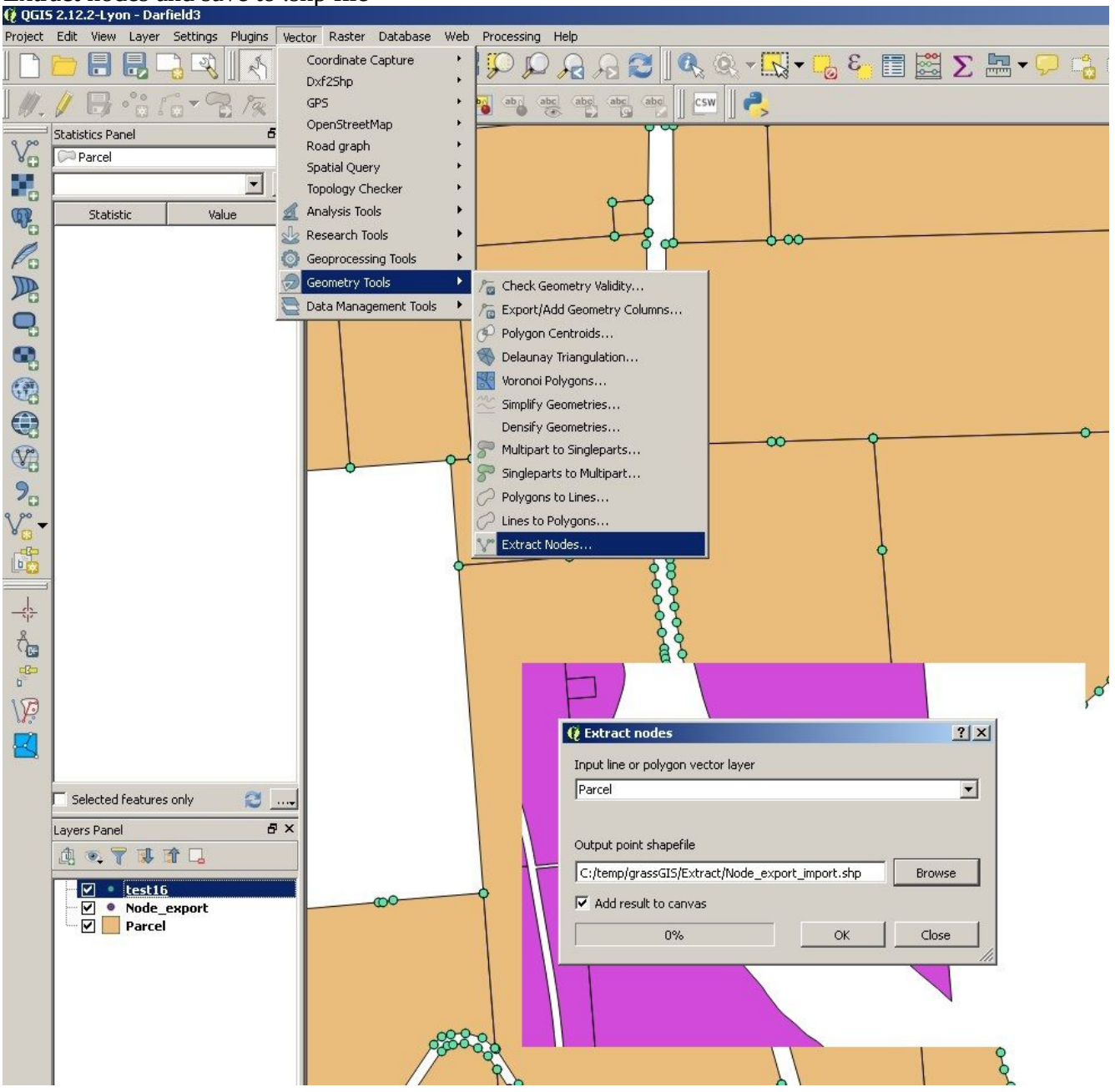

6. Open attribute table – This is a new step. If you skip this you then need to rename the columns in the outputted CSV file. Probably quicker than doing the following.

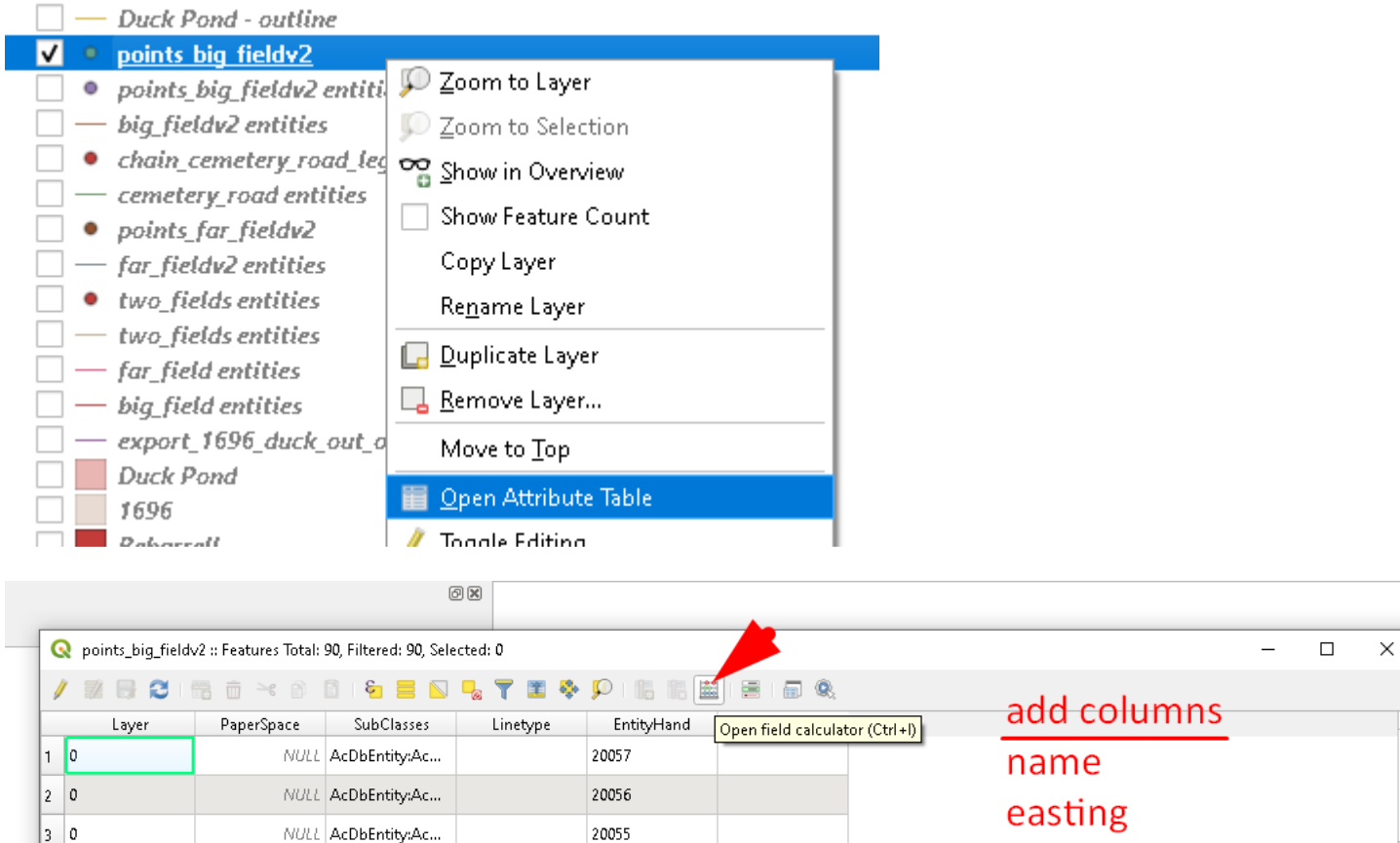

|      |               |       | ορέποσ    |
|------|---------------|-------|-----------|
| NULL | AcDbEntity:Ac | 20055 | easting   |
| NULL | AcDbEntity:Ac | 20054 | northing  |
| NULL | AcDbEntity:Ac | 20053 | elevation |
| NULL | AcDbEntity:Ac | 20052 |           |
| NULL | AcDbEntity:Ac | 20051 |           |

a) - name = 'Point ' + to\_string(@row\_number)

| Only update 0 selected features        |    |
|----------------------------------------|----|
| ✓ Create a new field                   |    |
| Create virtual field                   |    |
| Output field name name                 | _  |
| Output field type Text (string)        | _  |
| Output field length 10 🗢 Precision 3 🗢 |    |
| Expression Function Editor             |    |
| = + - / * ^    ( ) "                   | n' |
| 'Point ' + to_string(@row_number)      |    |

#### b) - easting 🔇 Field Calculator Only update 0 selected features ✓ Create a new field Create virtual field Output field name easting Output field type Decimal number (real) 🚽 Precision ÷ Output field length 10 3 Expression Function Editor P \* ^ "\n' 1 ) + -= \$x P

## c) – northing

| 📿 Field Calculator |                                                                                 |      |  |  |  |  |  |  |
|--------------------|---------------------------------------------------------------------------------|------|--|--|--|--|--|--|
| •                  | <ul> <li>Only update 0 selected features</li> <li>Create a new field</li> </ul> |      |  |  |  |  |  |  |
|                    | Create virtual field                                                            |      |  |  |  |  |  |  |
| 1                  | Output field name northing                                                      |      |  |  |  |  |  |  |
| 1                  | Output field type Decimal number (real)                                         | -    |  |  |  |  |  |  |
|                    | Output field length 10 🜩 Precision 3 🜩                                          |      |  |  |  |  |  |  |
|                    | Expression Function Editor                                                      |      |  |  |  |  |  |  |
|                    | = + - / * ^    ( )                                                              | "\n' |  |  |  |  |  |  |
| Ρ                  | \$y                                                                             |      |  |  |  |  |  |  |
| Ρ                  |                                                                                 |      |  |  |  |  |  |  |

### d) – elevation

🔇 Field Calculator

|   | Only update 0 selected features                  |      |  |  |  |  |  |  |  |
|---|--------------------------------------------------|------|--|--|--|--|--|--|--|
|   | ✓ Create a new field                             |      |  |  |  |  |  |  |  |
| - | Create virtual field                             |      |  |  |  |  |  |  |  |
| 1 | Output field name elevation                      |      |  |  |  |  |  |  |  |
|   | Output field type Decimal number (real)          |      |  |  |  |  |  |  |  |
|   | Output field length 10 <                         |      |  |  |  |  |  |  |  |
|   | Expression Function Editor                       |      |  |  |  |  |  |  |  |
| P | = + - / * ^ II ( )<br><sup>¶</sup> ← just a zero | "\n' |  |  |  |  |  |  |  |

### e) Remove other columns (use CTRL to select multiple)

points\_big\_fieldv2 :: Features Total: 90, Filtered: 90, Selected: 0

| n 🗱 🖶 Cointa ân 🛰 an tân 5a 🚍 N 🧠 🝸 🗮 🏶 💬 inta tăn tân 1a na 🔍 |                                |          |                |        |            |            |               |           |    |
|----------------------------------------------------------------|--------------------------------|----------|----------------|--------|------------|------------|---------------|-----------|----|
| 23 PaperSpace 🔻                                                | = 8                            |          |                |        |            |            |               | - Upr     | da |
| PaperSpace                                                     | <ul> <li>SubClasses</li> </ul> | Linetype | EntityHand     | Text   | name       | easting    | northing      | elevation |    |
|                                                                | AcDbEntity:Ac                  |          | 20000          |        | Point 1    | 696615.286 | 5686210.497   | 0.000     |    |
|                                                                | AcDbEntity:Ac                  |          | 20001          |        | Point 2    | 696610.596 | 5686229.94    | 0.000     |    |
|                                                                | AcDbEntity:Ac                  |          | 20002          |        | Point 3    | 696605.905 | 5686249.382   | 0.000     |    |
|                                                                | AcDbEntity:Ac                  |          | 20003          |        | Point 4    | 696601.215 | 5686268.824   | 0.000     |    |
|                                                                | AcDbEntity:Ac                  |          | 20004          | O Dela | ete Fields | 000000 PAP | F 40 40 4 4 4 | X         | ٦  |
|                                                                | AcDbEntity:Ac                  |          | 20005          | Par    | nerSnace   |            |               | ~         |    |
|                                                                | AcDbEntity:Ac                  |          | 20006          | Sul    | oClasses   |            |               |           |    |
|                                                                | AcDbEntity:Ac                  |          | 20007          | II Lin | type       |            |               |           |    |
|                                                                | AcDbEntity:Ac                  |          | 20008          | ET EN  | ityHand    |            |               |           |    |
| ,                                                              | AcDbEntity:Ac                  |          | 20009          | Tex    | t          |            |               |           |    |
|                                                                | AcDbEntity:Ac                  |          | 2000A          | nai    | me         |            |               |           |    |
| :                                                              | AcDbEntity:Ac                  |          | 2000B          | eas    | iting      |            |               |           |    |
| :                                                              | AcDbEntity:Ac                  |          | 2 <b>000</b> C | ele    | vation     |            |               |           |    |
| ŀ                                                              | AcDbEntity:Ac                  |          | 2 <b>000</b> D |        |            |            |               |           |    |
|                                                                | AcDbEntity:Ac                  |          | 2000E          |        |            |            | 01            | Caral .   | -  |
|                                                                | A - DIE Funktion and -         |          | 20005          |        |            |            |               |           | _  |

🍸 Show All Features \_

# 7 Export to CSV file

### Right click on .shp file and save as CSV file.

|                         | <sup>™</sup> <i>µ</i> <u>Z</u> oom to Layer         |                                    |
|-------------------------|-----------------------------------------------------|------------------------------------|
|                         | $\prod_{j=1}^{m}$ $\sum_{j=1}^{m}$ oom to Selection |                                    |
| Kol                     | Show in Overview                                    |                                    |
| • TH                    | #1 🗌 Show Feature Count                             |                                    |
| <ul> <li>poi</li> </ul> | nt Copy Layer                                       | om IntelliCAD                      |
| 9ft                     | <sup>tii</sup> Re <u>n</u> ame Layer                | lliCAD entities                    |
| _  • poi                | nt<br>- Duplicate Laver                             | tom intelliCAD<br>alliCAD antitian |
| 01    <br> 01    02     | nt 🗖 Bemove Laver                                   | birch fom IntelliCAD               |
| bas                     | es Mouste Ten                                       | —                                  |
| 36/                     |                                                     | om IntelliCAD entities             |
| • Un                    | 👔 🛄 Open Attribute Table                            |                                    |
| • red                   | 01 🥖 Toggle Editing                                 |                                    |
| _ • trea                | <u> </u>                                            |                                    |
| • Du                    | change Data Source                                  |                                    |
| Du                      | k <u>S</u> et Layer Scale Visibility                |                                    |
| • poi                   | nt Set CRS                                          | →                                  |
| • poi<br>_ — bia        | nt<br>fi Export                                     | ➤ Save Features As                 |
| • cha                   | in Styles                                           | Save Selected Features As          |
| cen                     | Properties                                          | Save as Layer Definition File      |
| ✓ • poi                 |                                                     | Save as QGIS Layer Style File      |
| far                     | fieldv2 entities                                    |                                    |

• two\_fields entities
 • two\_fields entities
 • far\_field entities
 • far\_field entities

| 🔇 Save Vector Layer | as                              |                                |      | × |
|---------------------|---------------------------------|--------------------------------|------|---|
|                     |                                 |                                |      |   |
| Format Comma        | Separated Value [CSV]           |                                | *    |   |
| File name C:\User:  | s\Owner\Documents\GN55_work G   | PS\2021\points_big_fieldv2.csv | ◙    |   |
| Layer name          |                                 |                                |      | ] |
| CRS EPSG:3          | 157 - NAD83(CSRS) / UTM zone 10 | N                              | -    |   |
| Encoding            |                                 | System                         | •    | - |
| Save only selecte   | d features                      | L                              |      |   |
| Select fields to    | export and their export opti    | DNS                            |      |   |
| Geometry            |                                 | Automatic                      | -    |   |
| Geometry type       |                                 | Cont Point                     |      |   |
| Force multi-typ     | e                               | √″ LineString                  |      |   |
| Include z-dimer     | nsion                           | 🏳 Polygon                      |      |   |
|                     |                                 | GeometryCollection             |      |   |
| Extent (cur         | rent: layer)                    |                                |      |   |
| Layer Options       |                                 |                                |      |   |
| CREATE_CSVT         | NO                              |                                | -    |   |
| GEOMETRY            | <default></default>             |                                | •    |   |
| LINEFORMAT          | <default></default>             |                                | -    |   |
| SEPARATOR           | СОММА                           |                                | •    |   |
| STRING_QUOTING      | IF_AMBIGUOUS                    |                                | -    |   |
| WRITE_BOM           | NO                              |                                | •    |   |
| Custom Antion       | s                               |                                |      | Ŧ |
|                     | Add saved file t                | o map OK Cancel                | Help |   |

\_\_\_\_\_

CSV will look like this.... Now I email it to my phone.

| 📕 🦲 poi               | nts_l | oig_fieldv      | v2.csv       | - N | lotep        | ad   |        |      |     |
|-----------------------|-------|-----------------|--------------|-----|--------------|------|--------|------|-----|
| <u>F</u> ile <u>E</u> | dit   | F <u>o</u> rmat | <u>V</u> iev | N   | <u>H</u> elp | )    |        |      |     |
| name,                 | eas:  | ting,n          | orth         | nir | ng,e         | leva | atio   | n    |     |
| Point                 | 1,    | 696615          | .286         | 5,5 | 686          | 210  | .497   | ,0.0 | 900 |
| Point                 | 2,    | 696610          | .590         | 5,5 | 686          | 229  | .940   | ,0.0 | 900 |
| Point                 | З,    | 696605          | .905         | 5,5 | 686          | 249  | .382   | ,0.0 | 900 |
| Point                 | 4,    | 696601          | 215          | 5,5 | 686          | 268  | .824   | ,0.0 | 900 |
| Point                 | 5,    | 696596          | .525         | 5,5 | 686          | 288  | .266   | ,0.0 | 900 |
| Point                 | 6,    | 696591          | .835         | 5,5 | 686          | 307  | .709   | ,0.0 | 900 |
| Point                 | 7,    | 696587          | . 144        | 1,5 | 686          | 327  | . 15 1 | ,0.0 | 900 |
| Point                 | 8,    | 696582          | .454         | 4,5 | 686          | 346  | .593   | ,0.0 | 900 |
| Point                 | 9,1   | 696577          | .764         | 4,5 | 686          | 366  | . 035  | ,0.0 | 900 |
| Point                 | 10    | ,69657          | 3.07         | 73, | 568          | 6385 | 5.47   | 8,0. | 000 |
| Point                 | 11    | ,69656          | 8.38         | 33, | 568          | 6404 | 4.92   | 0,0. | 000 |
| Point                 | 12    | <b>,</b> 69656  | 3.69         | ЭЗ, | 568          | 6424 | 4.36   | 2,0. | 000 |
| Point                 | 13    | ,69655          | 9.00         | ЭЗ, | 568          | 6443 | 3.80   | 4,0. | 000 |

# Importing points from Reachview to QGIS.

# 1. Email project file of points from phone to PC (as CSV).

# 2. Add layer from CSV file.

| Project <u>E</u> dit <u>V</u> iew | Layer Settings <u>P</u> lugins Vect <u>o</u> r <u>R</u> aster | <u>D</u> atabase <u>M</u> | <u>V</u> eb <u>M</u> esh HCMGIS Pro <u>c</u> essing <u>H</u> i | elp              |           |
|-----------------------------------|---------------------------------------------------------------|---------------------------|----------------------------------------------------------------|------------------|-----------|
| : 🗅 📂 🗐 🗗                         | 幌 <u>D</u> ata Source Manager                                 | Ctrl+L                    |                                                                |                  |           |
|                                   | Create Layer                                                  |                           |                                                                |                  |           |
| 🖳 🏟 V 🖌 🥖                         | Add Layer                                                     |                           | V <sup>*</sup> <sub>a</sub> Add Vector Layer                   | Ctrl+Shift+V 🜸   | abc abc @ |
| Browser                           | Embed Layers and Groups                                       |                           | 📰 Add Raster Layer                                             | Ctrl+Shift+R     |           |
|                                   | Add from Layer Definition File                                |                           | 🧱 Add Mesh Layer                                               |                  |           |
|                                   | 🕥 Copy Style                                                  |                           | 🤰 Add Delimited Text Layer                                     |                  |           |
| Favorites                         | Paste Style                                                   |                           | 🧠 Add PostGIS Layers                                           | Ctrl+Shift+D     |           |
| A Home                            | Copy Laver                                                    |                           | 🔏 Add SpatiaLite Layer                                         | Ctrl+Shift+L     |           |
| C(\                               | Paste Laver/Group                                             |                           | 🔭 Add MSSQL Spatial Layer                                      | Ctrl+Shift+M     |           |
| D:\                               |                                                               | Г <i>С</i>                | Add DB2 Spatial Layer                                          | Ctrl+Shift+2     |           |
| E\                                |                                                               | FO                        | Add Oracle Spatial Laver                                       | Ctrl+Shift+O     |           |
| P F()                             | / loggle Editing                                              |                           | Add/Edit Virtual Laver                                         |                  |           |
| Layers                            | Save Layer Edits                                              |                           |                                                                | Ctell Shift (10) |           |
| 🍯 🖪 🧟 🍸 🖏                         | // Current Edits                                              |                           | Add winis winis Layer                                          | Ctr+3hit+W       |           |
| Aug2 current 1                    | <u>S</u> ave As                                               |                           | MapServer Layer                                                |                  |           |
| Aug6_current_1                    | Save As Layer Definition File                                 |                           | CS Layer                                                       |                  |           |
| Aug7_prot_curr                    | 🗔 Remove Layer/Group                                          | Ctrl+D                    | Ma Add WFS Layer                                               |                  |           |
| Aug10_prot_cur<br>Aug15_current   | 🕞 Duplicate Layer(s)                                          |                           | Add ArcGIS FeatureServer Layer                                 |                  |           |
| Aug17_current                     | Set Scale Visibility of Layer(s)                              |                           |                                                                |                  |           |
| Aug18_current                     | Set CRS of Laver(s)                                           | Ctrl+Shift+C              |                                                                |                  |           |
| H_FIRE_PLY_pol                    | Set Project CRS from Laver                                    |                           |                                                                |                  |           |
| ONIT_POLY     Bobin Schil         | l aver Properties                                             |                           |                                                                |                  |           |
| • 9x9 mit trei                    | Filter                                                        | Chul - E                  |                                                                |                  |           |
| TH #1919                          | Filter                                                        | Ctri+r                    |                                                                |                  |           |
| points_9ft l                      | Cabeling                                                      |                           | _                                                              |                  |           |
| 9ft lines for                     | ° Show in Overview                                            |                           |                                                                |                  |           |
| points_18ft                       | 😎 Show All in Overview                                        |                           |                                                                |                  |           |
| 18ft lines fo                     | 😋 Hide All from Overview                                      |                           |                                                                |                  |           |
|                                   | opper anes por inces rotated about or en pr                   |                           |                                                                |                  |           |
|                                   |                                                               |                           |                                                                |                  |           |

#### 🔇 Data Source Manager | Delimited Text

| 📩 Browser                | File name C:\Users\Owner\Documents\GN55_work GP5\2021\9x9 nut trees as of Sep 19th 2021.csv                                                                                                    | ◙        |
|--------------------------|----------------------------------------------------------------------------------------------------|----------|
| V Vector                 | Layer name 9x9 nut trees as of Sep 19th 2021 Encoding UTF-8                                                                                                    | •        |
| Raster                   | ▼ File Format                                                                                                    | <b>^</b> |
| Mesh                     | CSV (comma separated values)                                                                                                    |          |
| <b>9_</b> Delimited Text | Regular expression delimiter                                                                                                    |          |
| SeoPackage               | Custom delimiters                                                                                                    |          |
| SpatiaLite               | Record and Fields Options Change Geometry Definition                                                                                                    |          |
| PostgreSQL               | Point coordinates     X field Easting                                                                                                    |          |
| MSSQL                    | Well known text (WKT) Y field Northing                                                                                                    | Ā        |
| 🔍 Oracle                 | No geometry (attribute only table)     DMS coordinates                                                                                                    |          |
| DB2 DB2                  | Geometry CRS EPSG:3157 - NAD83(CSRS) / UTM zone 10N                                                                                                    |          |
| Virtual Layer            | ▼ Layer Settings Check                                                                                                    |          |
| 💮 wms/wmts               | Use spatial index Use subset index Watch file                                                                                                    |          |
| 🕀 wcs                    | Sample Data                                                                                                    |          |
| WFS WFS                  | Name         Easting         Northing         Elevation         Description         Longitude         Latitude         Ellipsoidal height         Easting RM           1         P1         696920.628         5685714.275         0.000         -120.17584084         51.28866139         -14.789 | *<br>•   |
| 💏 ArcGIS Map Server      |                                                                                                    | Halp     |
| ArcGIS Feature Server    |                                                                                                    |          |

×

2. Turn on labels for points (if desired). I usually show description that was entered in Reachview.

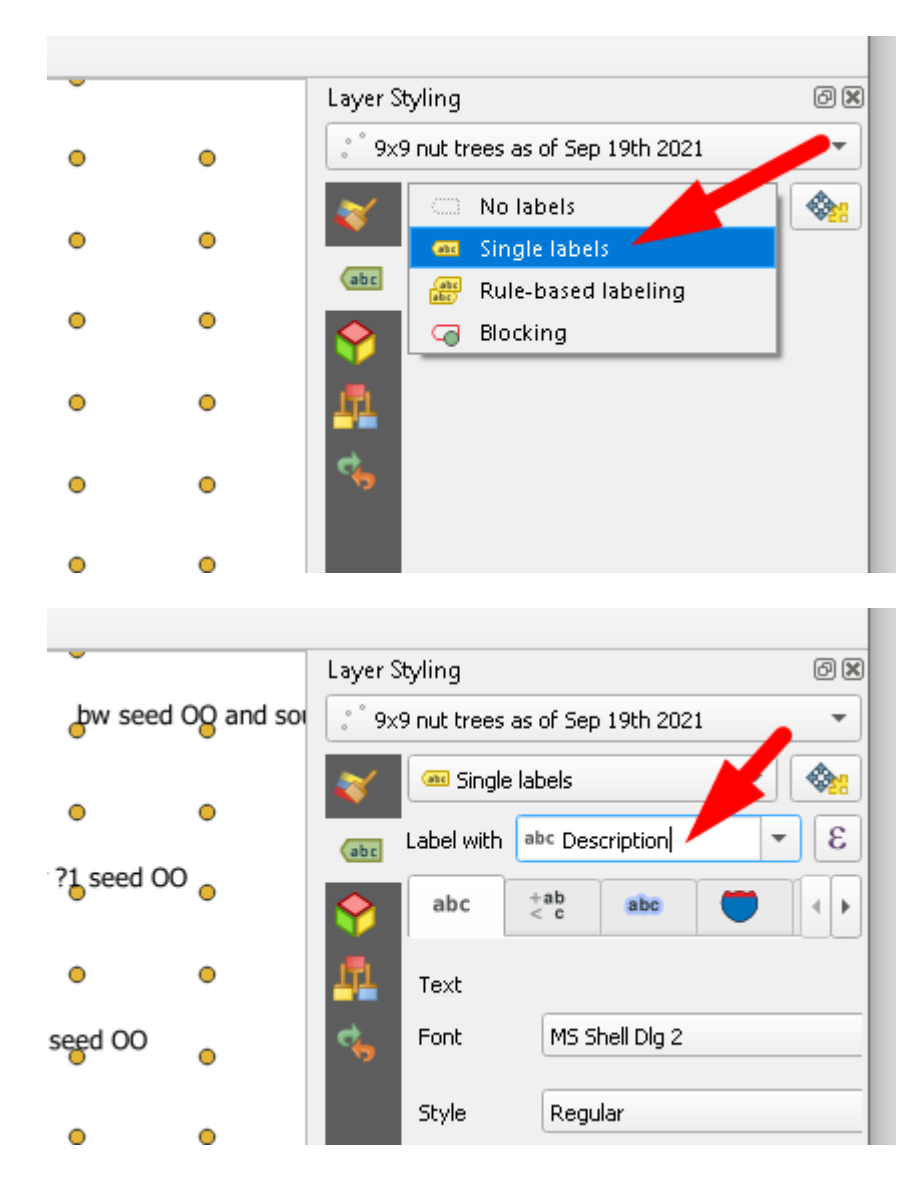